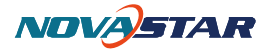

# **Sending Card Configuration**

#### 1. Run NovaLCT-Mars

| NovaLCT-I     | Mars V2.8.2 | 2                   |         |               |           |             |        |       | x |
|---------------|-------------|---------------------|---------|---------------|-----------|-------------|--------|-------|---|
| System(S)     | Tools(C)    | Plug-in             | Tool(P  | User(U) Lan   | guage(Lan | g)(L) Help  | o(H)   |       |   |
| 0             | -           | S                   |         | 82            |           |             |        |       |   |
| Brightness    | Display     | <b>N</b><br>Control | Monitor | Function Card | 1         |             |        |       |   |
| Local System  | Info        |                     |         |               |           |             |        |       |   |
| Control Sy    | ystem:      | 1                   | Othe    | r Device:     | 0         | <u>View</u> | Detail |       |   |
| Monitor Info  |             |                     |         |               |           |             |        |       |   |
|               |             | 111                 |         | $\bigcirc$    | 8°        | sto.        |        | . III |   |
|               |             |                     |         |               |           | 0           | 0      |       |   |
|               |             |                     |         |               |           |             |        |       |   |
| Server Status | : Server Ve | ersion:1.0          |         |               |           |             |        |       |   |
|               |             |                     |         |               |           |             |        |       |   |

## 2. Login as Advanced user

| VovaLCT-Mars V2.8.2                                                                                                    |     |
|----------------------------------------------------------------------------------------------------|-----|
| System(S) Tools(C) Plug-in Tool(P) User(U) Language(Lang)(L) Help(H)<br>Brightness Display Co<br>Local System Info<br>Control System: 1 Password: | min |
| Monitor Info                                                                                                    |     |
|                                                                                                    |     |
| Server Status: Server Version:1.0                                                                                                    |     |

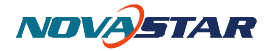

## 3. Press "Screen Config" Icon

| MovaLCT-                    | Mars V2.8.2 |               |              |           |             |               |        |     | x |
|-----------------------------|-------------|---------------|--------------|-----------|-------------|---------------|--------|-----|---|
| System(S)                   | Tools(C)    | Plug-in Tool( | P) User(U)   | Langua    | ge(Lang)(L) | ) Help(H      | H)     |     |   |
| Screen Cont<br>Local System | fig Bright  | ness Calibra  | tion Display | y Control | Monitor     | Function      | Card   |     |   |
| Control Sy<br>Monitor Info  | rstem:      | 1             | Other Device | : 0       |             | <u>View D</u> | letail |     |   |
| <b>H</b>                    |             | 111           |              | > {       | 9           | \$            |        | ••• |   |
|                             |             |               |              |           |             |               |        |     |   |
| Server Status               | Server Ver  | sion:1.0      |              |           |             |               |        |     | : |

## 4. Select "Config Screen"

| 🖳 Screen Config    | -      | -    | x      |
|--------------------|--------|------|--------|
| Select Serial Port |        |      |        |
| Current Serial     | COM7 - |      |        |
| Config Screen      |        |      |        |
| 🔘 Load Config File |        |      | Browse |
|                    |        | Next | Close  |

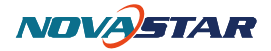

| 🖳 Screen Config-COM3                                                                                                    |       |
|----------------------------------------------------------------------------------------------------|-------|
| Sending Board Scan Board Screen Configuration                                                                                |       |
| Display Mode<br>Current Display Mode<br>Sending Board 1366 x 768 Graphics output 1366 x 768 Refresh                          |       |
| Set the sending board display mode<br>Resolution: 1366 x 768 px<br>Refresh Rate: 60<br>Hz<br>Hot Backup Setting 1<br>Set     |       |
| Master Device Slave Device                                                                                                   |       |
| Master Sending<br>Board Index Master Port Index Slave Sending<br>Board Index Slave Port Index   Refresh Send Add Edit Delete |       |
|                                                                                                    |       |
| Factory Restore Save Config File Save                                                                                        | Close |

#### 5. Enter "Sending Board" page to config sending card resolution

Config Graphic card resolution and sending card resolution, make sure sending card resolution is no more than Graphic card resolution.

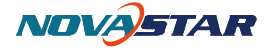

## 6. Hot backup configuration

| - K P1                               |                      |                                         |           |       |
|--------------------------------------|----------------------|-----------------------------------------|-----------|-------|
| ending board Scan Board :            | Screen Configuration |                                         |           |       |
| Display Mode<br>Current Display Mode |                      |                                         |           |       |
| Sending Board                        | Graphics outpu       | t                                       | )         |       |
| Resolution: 1366 x                   | 768 resolution:      | 1366 x 768                              | tresh     |       |
| Set the sending board dis            | splay mode           |                                         |           |       |
| Resolution: 1366 x                   | . 768 px 👻 📃 Cust/   | um: 1366 🔹 x 768                        | A V       |       |
|                                      |                      |                                         | Sat       |       |
| Refresh Rate: 60                     | ▼ Hz                 |                                         | Jec .     |       |
| Wet Beelen Setting                   |                      |                                         |           |       |
| not backup Setting                   |                      |                                         |           |       |
| Master                               | Device               | Slave Device                            |           |       |
| Master Sending<br>Boord Indox        | Master Port Index    | Slave Sending<br>Boord Index Slave Port | Index     |       |
| board Index                          |                      |                                         |           |       |
|                                      |                      |                                         |           |       |
|                                      |                      |                                         |           |       |
|                                      |                      |                                         |           |       |
|                                      | 1                    |                                         |           |       |
| Refresh Send                         |                      | Add Edit Del                            | lete      |       |
| Hot Backup                           | o Setting            | X                                       | η         |       |
|                                      |                      |                                         |           |       |
| Board ]                              | fndex:               | Board Index:                            |           |       |
| Master<br>Today:                     | Port 1 🚔             | Slave Port 2 🚔                          |           |       |
| Index.                               |                      | Index.                                  |           |       |
|                                      | Add                  | Close                                   |           |       |
|                                      |                      |                                         |           |       |
|                                      |                      |                                         |           |       |
|                                      |                      |                                         | 9         |       |
|                                      |                      |                                         |           |       |
|                                      |                      |                                         |           |       |
|                                      |                      |                                         |           |       |
|                                      |                      |                                         |           |       |
| Factory Restore                      |                      | Save Config H                           | 7ile Save | Close |

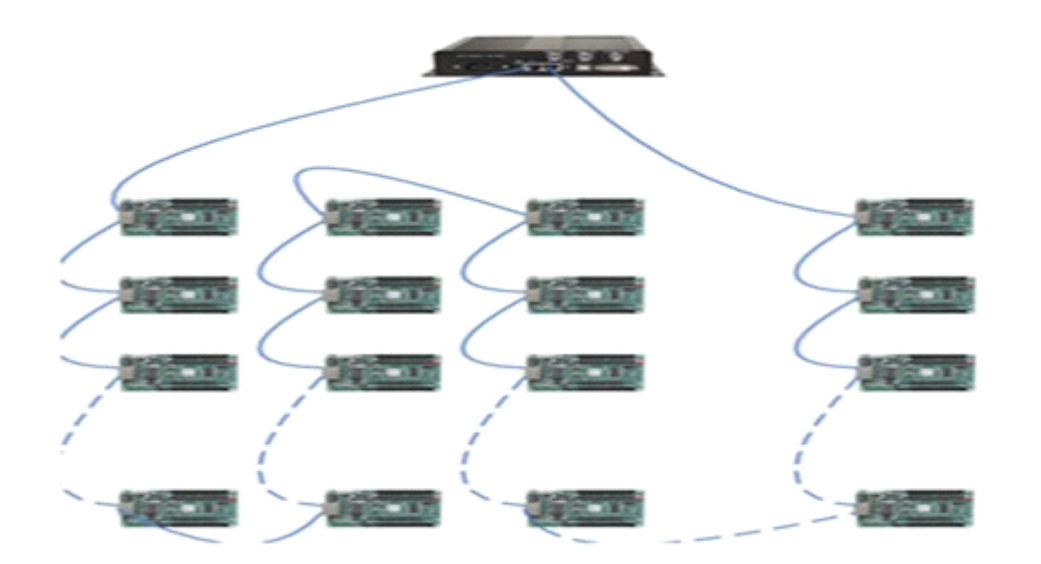

Phone: NovaStar (Xi'an) +86-29-8450-7048 NovaStar (Shenzhen) +86-755-3359-2491 Website: www.novastar-led.com

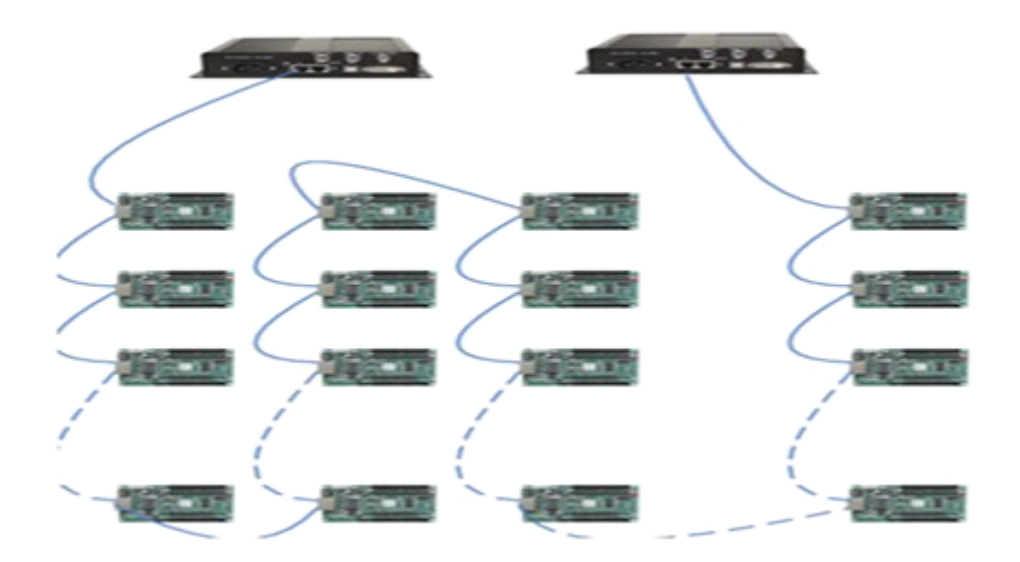

Add: select "Add"in Hot backup Settings, config Master/Slave sending

card and Master/Slave port, and then press "Send"

Refresh: update current sending card hot backup status;

Edit: edit current hot backup settings

Delete: delete current hot backup settings